**<u>Step 1</u>**: Go to <u>www.office.com</u>. Click on the sign in button in the middle of the page.

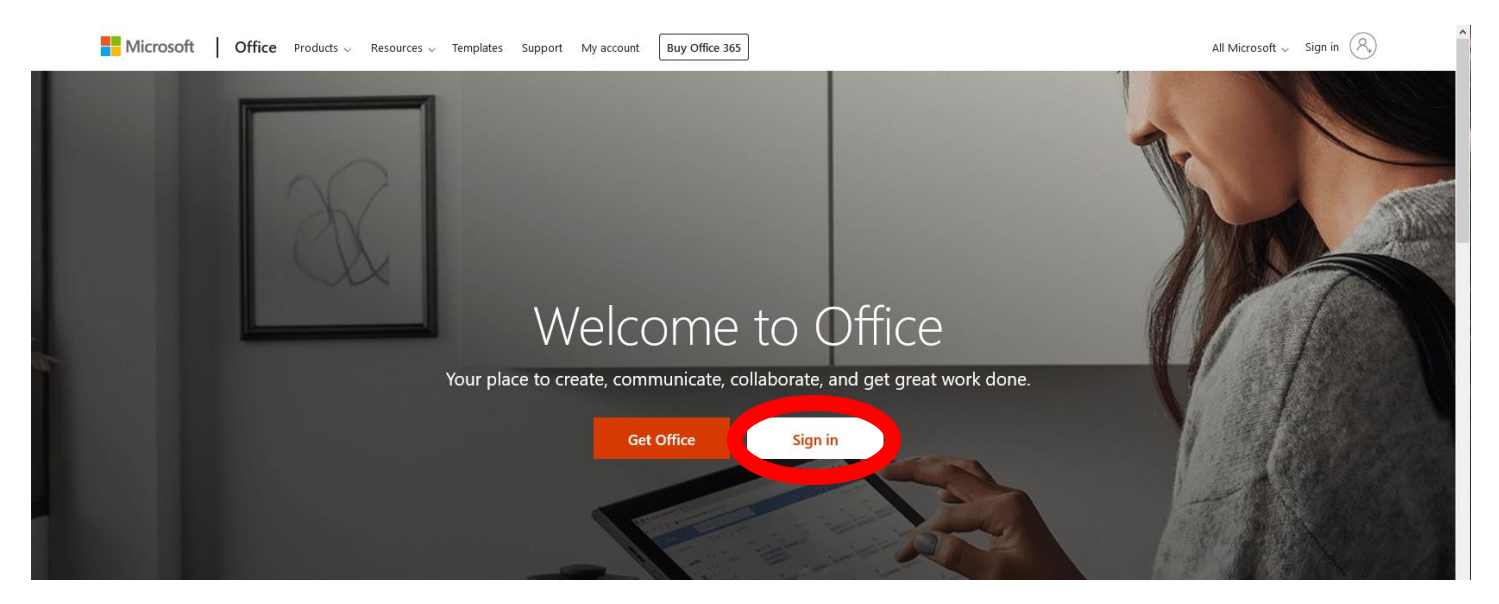

**Step 2:** Sign in using your Purdue e-mail credentials - username@purdue.edu and your non-Boilerkey password.

**<u>Step 3:</u>** On your Office 365 Dashboard page, click on your picture or the circle in the top right corner.

| iii Office 365 |                      |         | A        | ₽ Sea | rch   |            |         |             |       |                   | IN            | C | 0 |  |
|----------------|----------------------|---------|----------|-------|-------|------------|---------|-------------|-------|-------------------|---------------|---|---|--|
| Good           | <mark>d m</mark> orn | ing     |          |       |       |            |         |             |       | Inst              | all Office $$ |   |   |  |
| -              | +                    | o       |          | W     | X     | •          | N       | 5           | đji   | N                 | S             |   |   |  |
| Start          | t new                | Outlook | OneDrive | Word  | Excel | PowerPoint | OneNote | Share Point | Teams | Class<br>Notebook | Sway          |   |   |  |

**<u>Step 4</u>**: A drop-down menu will appear. Click on the **My Account** link.

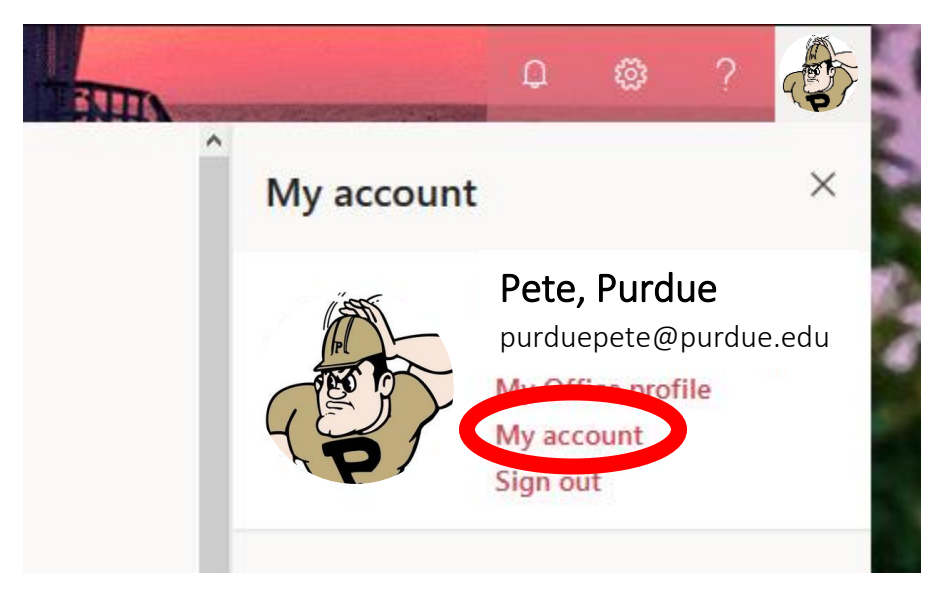

**<u>Step 5:</u>** Click on the **Apps and Devices** link on the left side of the page.

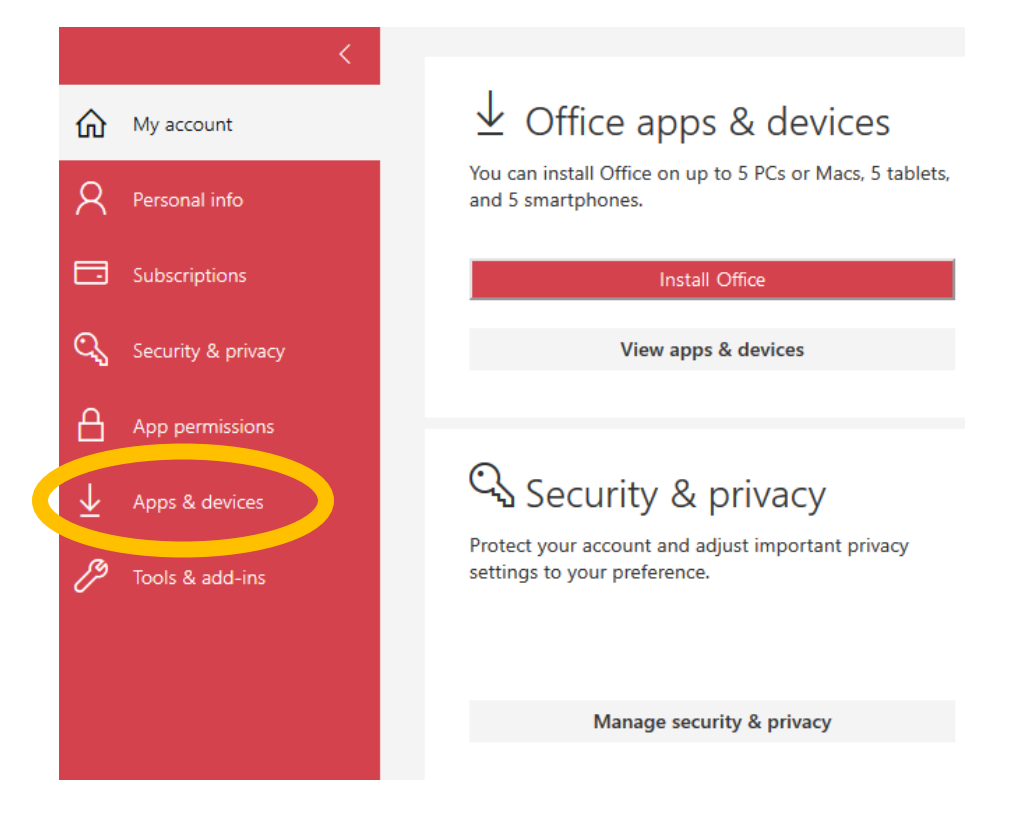

**<u>Step 6</u>**: Click the **Install Skype** button. *Do not change any of the preferences, unless you need to change the language.* 

| Skype for Business      |          |                             |               |
|-------------------------|----------|-----------------------------|---------------|
| Language                | Version  | Edition                     | Install Skype |
| English (United States) | 64-bit 🗸 | Skype for Business Basic. 🗸 |               |

**Step 7:** Follow the instructions to download Skype for Business. *You'll need a consistent internet connection to download.* 

**Step 8:** If on windows open the start menu to find Skype for Business. If on Mac, open Finder  $\rightarrow$  Applications to find Skype for Business.

**<u>Step 9</u>**: When you open Skype for Business, it asks you to sign in, use your Purdue e-mail address to do so.